Home » Latitude and Longitude of a Point

🎽 getLatLong.net

1. Click "START" START > 2. Add FREE extension 3. Find maps & route suggestion

To find the latitude and longitude of a point you can do any of the following...

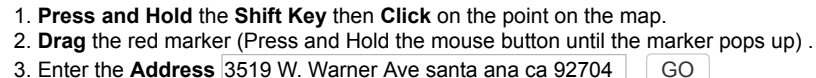

3. Enter the Address 3519 W. Warner Ave santa ana ca 92704 GO

## Latitude and Longitude of a Point

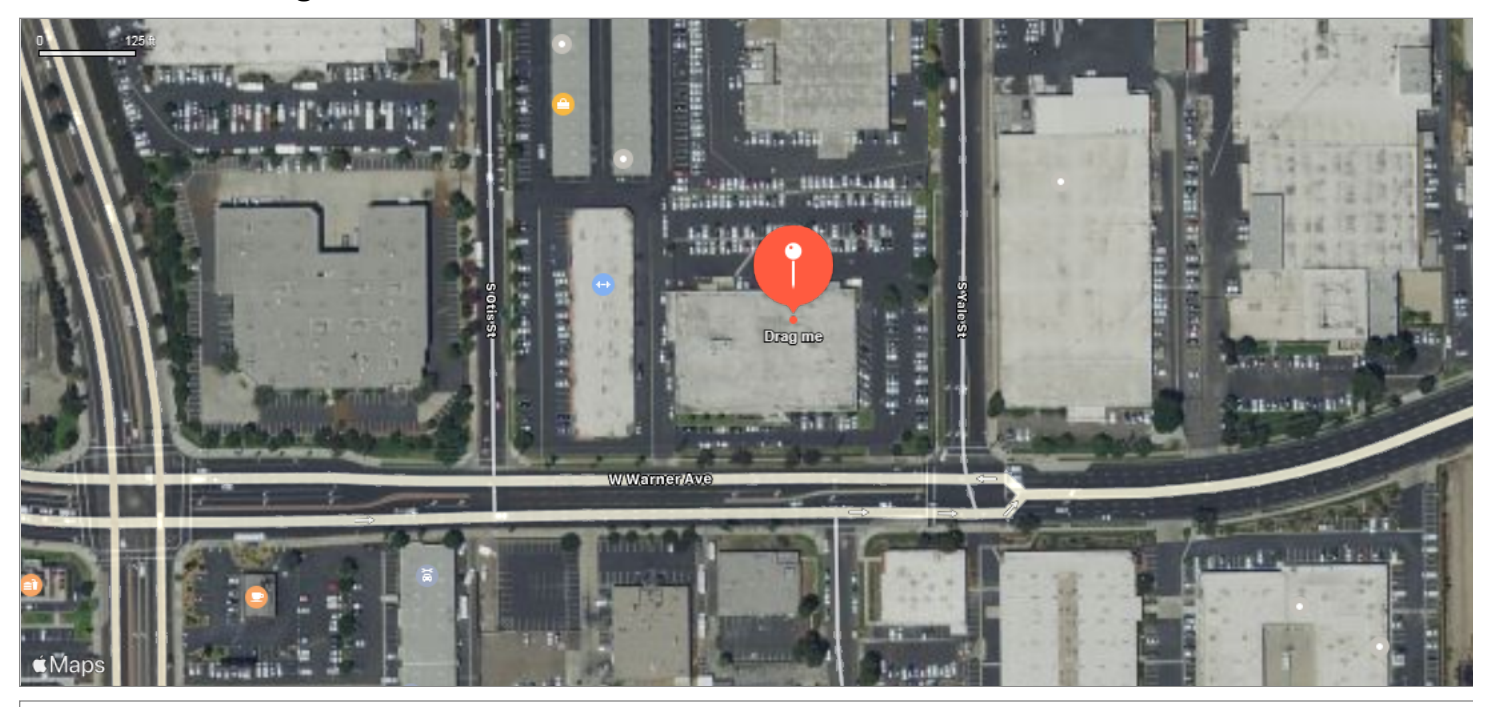

Clear / Reset

Remove Last Blue Marker

Center Red Marker

## Get the Latitude and Longitude of a Point

When you click on the map, move the marker or enter an address the latitude and longitude coordinates of the point are inserted in the boxes below.

| Latitude:  | 33.714532   |         |         |  |
|------------|-------------|---------|---------|--|
| Longitude: | -117.916850 |         |         |  |
|            |             |         |         |  |
|            | Degrees     | Minutes | Seconds |  |
| Latitude:  | 33          | 42      | 52.3146 |  |
| Longitude: | -117        | 55      | 0.6594  |  |
|            |             |         |         |  |
|            |             |         |         |  |
|            |             |         |         |  |

© getLatLong.net 2019 | Credits and Disclaimers | Privacy Policy